# **RED medical classic - elektronischer Medikationsplan**

- Einwilligung
- Medikation lesen
- Medikation ändern
- Medikation löschen

Eine der neuen Funktionen der Telematik-Infrastruktur ist die Möglichkeit, die aktuelle Medikation eines Patienten von seiner Versichertenkarte zu lesen bzw. die Daten der aktuellen Medikation auf die Versichertenkarte zu schreiben.

Um diese Funktion zu nutzen, muss der eingesetzte Telematik-Konnektor die sog. eHealth-Funktion besitzen. Kunden von RED telematik wird diese in Q4 2020 zur Verfügung gestellt.

Voraussetzung ist eine bestehende Verbindung zur Telematik-Infrastruktur. Wie sie diese einrichten, haben wir hier beschrieben Erlkönig - Telematik-Infrastruktur

## Einwilligung

Patienten müssen vor dem ersten Schreiben eines elektronischen Medikationsplans auf die Versichertenkarte ihre Einwilligung dazu erteilen. Das können Sie durch Klick auf den Link **Einwilligung schreiben** erledigen. Ob eine Einwilligung vorliegt, können Sie durch Klick auf den Link **Einwilligung lesen** prüfen.

### Medikation lesen

Rufen Sie die **Medikation** des gewünschten Patienten auf. Durch Klick auf den Link **eMP** rufen Sie die Funktionen des elektronischen Medikationsplans auf. Die Versichertenkarte des Patienten muss dabei im Kartenterminal gesteckt sein. Um den Zugriff auf die Daten der Versichertenkarte zu erlauben, muss außerdem ein elektronischer Praxisausweis (SMC-B-Karte) oder ein elektronischer Heilberufsausweis (HBA) gesteckt sein.

| RED medical Suche nach Personen und Funktionen                                                                                                    | Menu                                                                          | @ Dr.med. Heriber (776299002) | 分 Praxis | ₿ 0 | Ø ( | 0 |
|----------------------------------------------------------------------------------------------------|-------------------------------------------------------------------------------|-------------------------------|----------|-----|-----|---|
| Homepage Mustermann, Peter X                                                                                                    |                                                                               |                               |          |     |     |   |
| Homepage Mustermann, Peter X<br>Peter Mustermann<br># 4088 geb. 66:06.1970 - 50 Jahre , 3 Mor<br>Dersicht Akte Diagnosen Medikation T<br>Medikationsübersicht P# MP scannen M<br>Medikationsübersicht P# MP scannen M<br>Medikationsübersicht P# MP scannen M<br>Medikationsübersicht P# MP scannen Datum Preter Medikation et<br>Medikationsübersicht aufsteigend Pach ATC Code Namen Datum Preter Medikation et<br>Neuen Kommentar erfassen<br>HISTORISCHE MEDIKATION<br>0 Arzneimittel - sortiert aufsteigend nach ATC Code Namen Datum | kenkasse Zuzahlungspflichtig<br>Personendaten NFD Programme Episodenübersicht | Briefe                        |          |     |     |   |
|                                                                                                    |                                                                               |                               |          |     |     |   |
|                                                                                                    |                                                                               |                               |          |     |     |   |
|                                                                                                    |                                                                               |                               |          |     |     |   |
|                                                                                                    |                                                                               |                               |          |     |     |   |
|                                                                                                    |                                                                               |                               |          |     |     |   |
|                                                                                                    |                                                                               |                               |          |     |     |   |

RED liest zunächst die Daten der Versichertenkarte des Patienten sowie die des Praxisausweises bzw. des Heilberufeausweises und zeigt diese in einer Übersicht an. Wurde nur ein Praxisausweis oder ein Heilberufsausweis gefunden, werden dessen Daten nicht angezeigt, können aber durch Klick auf **SMC** -B/HBA anzeigen eingeblendet werden.

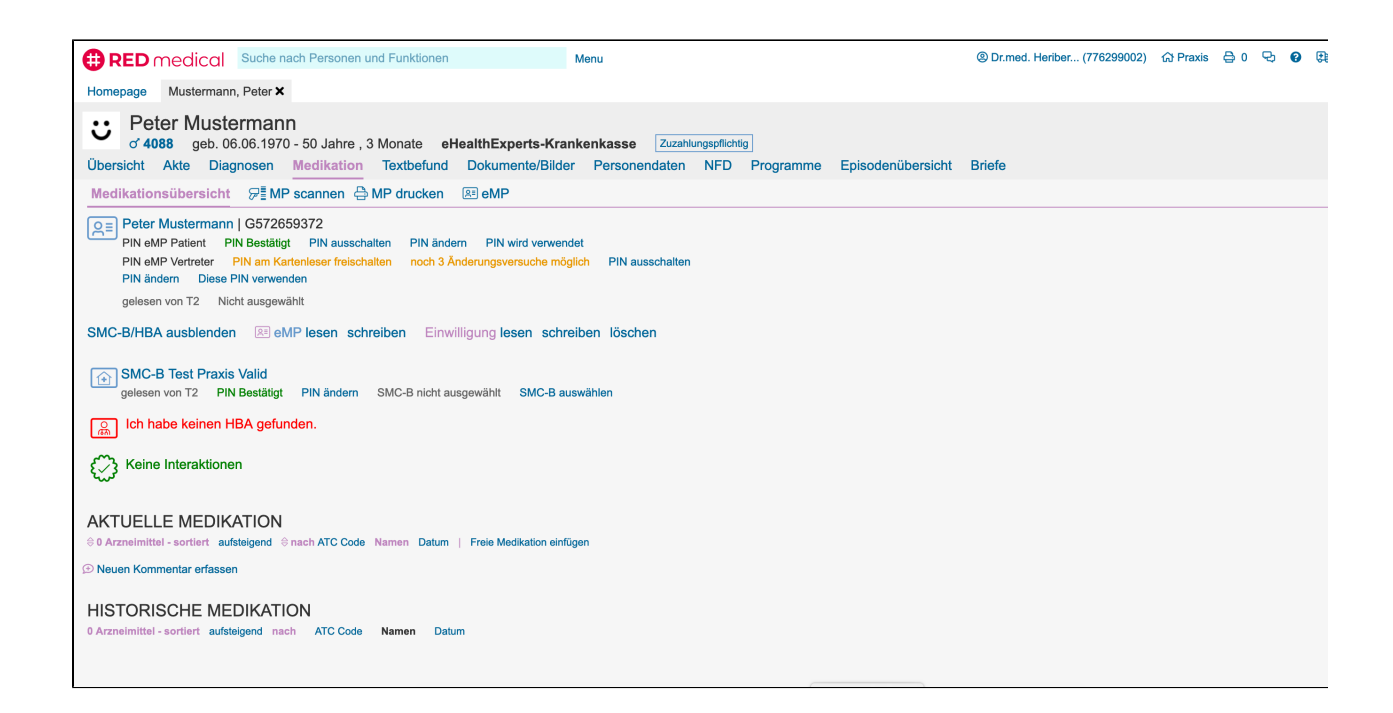

Patienten haben die Möglichkeit, den Zugriff auf die Daten ihrer Medikation durch eine PIN-Nummer zu schützen. Für Versichertenkarten der Generation 2 ist dieser Schutz sogar zwingend erforderlich. Die Links unter der Anzeige der Versichertenkarte erlauben, die PIN der Versichertenkarte freizuschalten, zu ändern sowie die PIN-Verwendung ein- oder auszuschalten. Die Eingabe der PIN erfolgt immer am Kartenterminal.

- PIN einschalten f
  ür Versichertenkarten der Generation 2.1 und h
  öher besteht die M
  öglichkeit, den PIN-Schutz generell abzuschalten. M
  öchte der Patient bzw. die Patientin den PIN-Schutz aktivieren, k
  önnen Sie dies durch Klick auf diesen Link initiieren. Die Patientin bzw. der Patient muss dann den PIN am Kartenterminal eingeben.
- PIN ausschalten ein vergebener PIN-Schutz kann durch Klick auf diesen Link jederzeit ausgeschaltet werden. Um den PIN-Schutz zu deaktivieren, muss die Patientin bzw. der Patient den vergebenen PIN am Kartenterminal eingeben.
- PIN ändern Patienten können ihre eigene PIN jederzeit ändern. Nach Klick auf diesen Link müssen sie dazu am Kartenterminal zuerst den zu ändernden PIN eingeben, danach zwei Mal den neuen PIN.

eMP lesen - um die auf der Versichertenkarte gespeicherten Daten des elektronischen Medikationsplans zu lesen, klicken Sie auf diesen Link. Hat der Patient oder die Patientin einen PIN vergeben, muss er bzw. sie diesen am Kartenterminal eingeben. RED liest jetzt die Daten des Medikationsplans aus und zeigt, sofern Daten gefunden wurden, diese in einer Übersicht an.

|                                                                                                    | @ Desced (Jesther (77000000)) | O Desuis | <b>B</b> 0 ( |   |    |
|----------------------------------------------------------------------------------------------------|-------------------------------|----------|--------------|---|----|
| RED Medical Suche hach Personen und Funktionen Menu                                                                                                    | @ Dr.med. Hender (776299002)  | W Praxis | 0 V V        | 2 | 64 |
| Homepage Mustermann, Peter X                                                                                                    |                               |          |              |   |    |
| Peter Mustermann         Zuzahlungspflichtig           of 4088         geb. 06.06.1970 - 50 Jahre , 3 Monate         eHealthExperts-Krankenkasse         Zuzahlungspflichtig           Übersicht         Akte         Diagnosen         Medikation         Textbefund         Dokumente/Bilder         Personendaten         NFD         Programme         Epis                                                                                                 | isodenübersicht Briefe        |          |              |   |    |
| Medikationsübersicht 🛛 🖓 🗄 MP scannen 🖨 MP drucken 🛛 🙉 eMP                                                                                                    |                               |          |              |   |    |
| Auswahl     Die Liste zeigt Ihnen alle Arzneimittel des Medikationsplans. Sie müssen nun auswählen,     welche Arzneimittel in die aktuelle Medikation übernehmen wollen. Wenn alles ausgewählt ist,     können Sie die Medikation aktualisieren.     erstellt am 2017-11-12T10-10-12   erstellt von Arzt, LANR 012345678, Bergstr., 98765 Oberstubbling, Tel.     0987/6544, Mail oberarzt@charite.com     + Alle in Medikationsplan aufnehmen     Schilddrüse |                               |          |              |   |    |
| Thyronajod 50 H, H2O 0,05mg/TAB, Kaliu d 0,196mg/TAB Nicht im Medikatic in Medikationsplan aufnehmmrund: Schilddrüsenhormone Diabetes                                                                                                    |                               |          |              |   |    |
| ACTRAPID PENFILL 1001E                                                                                                    |                               |          |              |   |    |

Sie können nun entscheiden, welche Arzneimittel Sie in den bestehenden Medikationsplan übernehmen möchten, indem Sie für die gewünschten Arzneimittel den Link **in Medikationsplan aufnehmen** anklicken. Mit dem Link **Alle in Medikationsplan aufnehmen** am Kopf der Tabelle können Sie auch alle Arzneimittel des gelesenen Medikationsplans übernehmen. Mit Klick auf den gelben Knopf **Medikation übernehmen** schließen Sie die Übernahme ab. Es wird Ihnen der aktualisierte Medikationsplan angezeigt. Sie können diesen nun verändern, indem Sie neue Arzneimittel verschreiben bzw. dokumentieren oder aktuelle Arzneimittel absetzen.

| RED medical Suche nach Personen und Funktionen Menu                                                                                                    | Or.med. Heriber (776299002) | 습 Praxis | ₿ 0 | Ø | <b>8</b> 🔅 |
|----------------------------------------------------------------------------------------------------|-----------------------------|----------|-----|---|------------|
| Homepage Mustermann, Peter X                                                                                                    |                             |          |     |   |            |
| • Peter Mustermann         of 4088 geb. 06.06.1970 - 50 Jahre, 3 Monate eHealthExperts-Krankenkasse Zuzahlungspflichtig         Übersicht Akte Diagnosen Medikation Textbefund Dokumente/Bilder Personendaten NFD Programme Episodenübersich         Hedikations in her in the second and the second and | Briefe                      |          |     |   |            |
|                                                                                                    |                             |          |     | _ |            |
| Pilv eMP Patient PIN Bestätigt PIN ausschalten PIN ändern PIN wird verwendet<br>PIN eMP Patient PIN am Kartenleser freischalten noch 3 Änderungsversuche möglich PIN ausschalten<br>PIN ändern Diese PIN verwenden                                                                                                    |                             |          |     |   |            |
| gelesen von T2 Nicht ausgewählt                                                                                                    |                             |          |     |   |            |
| SMC-B/HBA anzeigen 🗵 eMP lesen schreiben Einwilligung lesen schreiben löschen                                                                                                    |                             |          |     |   |            |
| Keine Interaktionen                                                                                                    |                             |          |     |   |            |
| AKTUELLE MEDIKATION                                                                                                    |                             |          |     |   |            |
| ACTRAPID PENFILL 100IE/ML GERKE ILO 10X3 ml N2 10 - 6 - 8 - 0<br>Grund: Diabetes mellitus                                                                                                    |                             |          |     |   |            |
| neu seit 12.11.2017   Dokumentation   Substitution erlaubt (aut-idem)<br>Wiederverordung Absetzen @ ✓ im Medikationsplan ↓ Weitere Angaben Bezeichnung ändern Überschrift einfügen                                                                                                    |                             |          |     |   |            |
| Lantus 100 E/ml         Spritzen 0 - 0 - 0 - 0           Hinweise: Abends 18-30 I.E. nach Messergebnis         Grund: Diabetes mellitus           neu seit 12.11.2017   Dokumentation   Substitution erlaubt (aut-idem)         Grund: Diabetes mellitus                                                                                                    |                             |          |     |   |            |
| Wiederverordung Absetzen i                                                                                                    |                             |          |     |   |            |

### Medikation ändern

Haben Sie den Medikationsplan bearbeitet, oder möchten Sie einfach die aktuelle Medikation des Patienten auf die Versichertenkarte schreiben, klicken Sie auf den Link **eMP schreiben**. Alle Arzneimittel und Zusatzangaben, die unter Aktuelle Medikation angezeigt werden, werden auf die Versichertenkarte geschrieben.

### Medikation löschen

Um einen Medikationsplan vollständig von der Versichertenkarte zu löschen, klicken Sie auf den Link **Einwilligung löschen**. Dadurch werden sowohl die Einwilligung des Patienten als auch die Daten des Medikationsplans gelöscht.